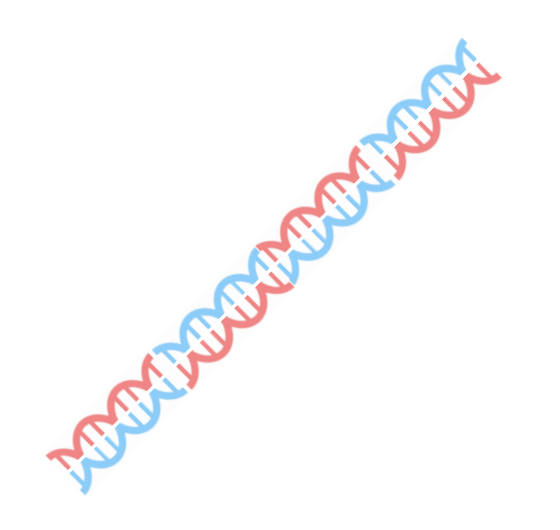

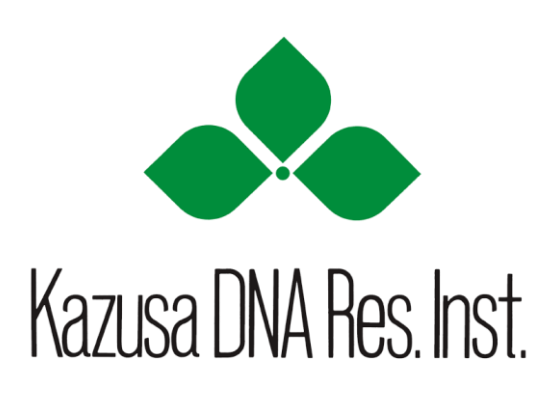

# CD-R、DVD-Rの解凍手順

「7-zip」のインストールとCD/DVD内の圧縮フォルダの解凍手順について紹介しています。 ご使用のPC環境にて解凍ができない場合はこちらをご参照ください。 \* MacOSで解凍できない場合、大変お手数ですがwindowsで再度お試しください。

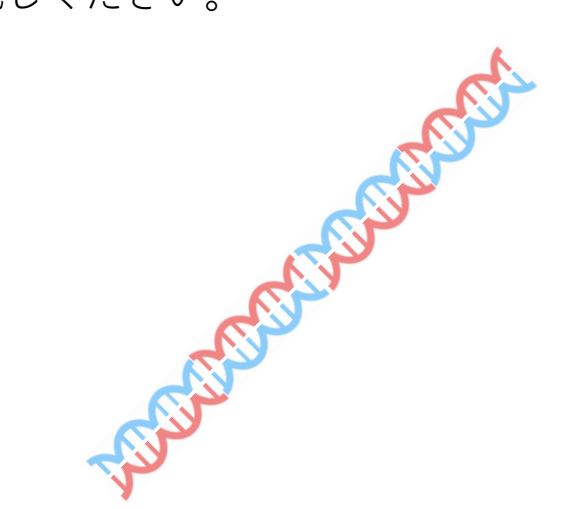

## Google

## 7zip

## × 🌷 🔍

## Q すべて 🗉 ニュース 🗋 画像 🕩 動画 📿 ショッピング ∶もっと見る 設定 ツール

約 9,580,000 件 (0.38 秒)

## sevenzip.osdn.jp 🔻

#### 圧縮・ 解凍ソフト 7-Zip

圧縮・解凍ソフト**7-Zip**は、7z、ZIP、RAR、LZH、ISO、TAR、DMG、MSIなど、さまざまなデ ータフォーマットに1つで対応している世界的にデファクトのフリーソフトウェアです。 AES256による暗号化(パスワード圧縮および解凍)も...

### ダウンロード

ダウンロード .exe, 32ビット x86, 7-Zip 32ビットWindows用. 使い方・手順 使い方・手順. ZIP、7z、RARファ イルの関連付け・ZIPの関連付けを

### osdn.jp からの検索結果 »

forest.watch.impress.co.jp > library > software > 7zip 💌

## 「7-Zip」7z形式などに対応した解凍・圧縮ソフト - 窓の杜

7-Zipのダウンロードはこちら 7z形式の書庫ファイルを圧縮・解凍するためのツール。 ZIP/GZIPなどの書庫ファイルの圧縮・解凍も可能で、解凍だけであればARJ/CAB/LZH/RARなどの形式にも幅広く対応。

freesoft-100.com > ... > 無料圧縮・解凍ソフト ▼

## 7-Zipの評価・使い方 - フリーソフト100

2020/02/04 — 強力な圧縮率を誇る 7-Zip を利用できるオープンソースの圧縮・解凍ソフト「7-Zip」の評価とレビュー、ダウンロードや使い方を解説します。圧縮レベルを「無圧縮、最速、 高速、標準、最高、超圧縮」から選択して圧縮でき… ★★★★★ 評価: 4.3 · 34 票・無料・Windows 7-Zip セブンジップ ダウンロード可能なソフトウェア

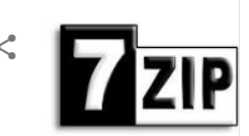

7-Zipは、Microsoft Windowsを主な対応OSとするオープンソースの ファイルアーカイバである。 ウィキペディア

初リリース日: 1999年7月18日

ライセンス: GNU LGPL、修正 BSD ライセンス、その他

最新評価版: 21.00 alpha - 2021年1月19日(11日前)

最新版: 19.00 - 2019年2月21日(23か月前)

対応OS: クロスプラットフォーム

プログラミング言語: C++、 C言語

## 他の人はこちらも検索

他 15 件以上を表示

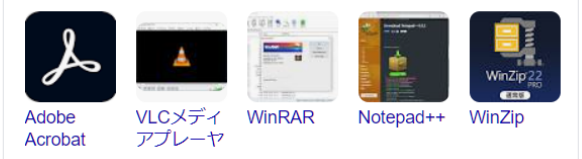

インターネットで「7zip」を検索いただき、赤枠内の 「圧縮・解凍ソフト 7-zip」をクリックします。 \*7-Zipはフリーソフトです。

|                                                     |                                         |                             |                       |              | 7-Zip                       | ENHANCED BY GOOS              |                             |
|-----------------------------------------------------|-----------------------------------------|-----------------------------|-----------------------|--------------|-----------------------------|-------------------------------|-----------------------------|
|                                                     | <b>7-Zip</b> は高圧縮率                      | ≤のファイルア-                    | -カイバ(圧縮・展開/圧          | 縮・解凍ソス       | フト)です。                      | 7-Zip 21.00                   | 2021-01-19                  |
| <b>#</b> 4                                          | 7-Zip 19.00(2                           | 019-02-21) f                | or Windowsをダウン        | ⊐−ド:         |                             | 7-Zip 21.00 alpha             |                             |
| ホーム<br>7zファイル                                       | リンク                                     | タイプ                         | Windows               | サイズ          |                             | 7-Zip 20.02                   | 2020-08-08                  |
| LZMA SDK                                            | ダウンロー                                   | .exe                        | 32ビット x86             | 1.2 MB       |                             | 7-Zip 20.02 alpha             |                             |
| タワンロード<br>FAQ                                       | ダウンロー                                   | .exe                        | 64ビット x64             | 1.4 MB       |                             | 7-Zip for ARM64               | 2020-08-08                  |
| サポート<br>リンク                                         | 7-Zip 21.00 a                           | pha (2021-01                | L-19)をダウンロード:         |              |                             | 7-Zip for ARM64               |                             |
|                                                     | リンク                                     | タイプ Wi                      | indows サイズ            |              |                             | 7 7:- 10 00                   | 2019-02-21                  |
| English<br>Chinese Simpl.                           | ダウンロード                                  | .exe 32년                    | ミット x86 1.2 MB        |              |                             | + $+$ $+$ $-$                 |                             |
| Chinese Trad.<br>Esperanto                          | ダウンロード                                  | .exe 64년                    | ットx64 1.4 MB          |              | こ 使用のPLの 現場に 合わせ ( )        | 亦作内の                          |                             |
| <u>French</u><br><u>German</u><br><u>Indonesian</u> | <u>ダウンロード</u>                           | .exe 64ビッ                   | レトARM64 1.5 MB        | ノイ           | ダウンロードをクリックしてく              | ださい。                          | 語HowTo                      |
| Japanese<br>Portuguese Brazil<br>Spanish<br>Thai    | <b>7-Zip</b> は <b>オープ:</b><br>unRARライセン | <b>,ソース</b> のフリ–<br>スの制限があり | -ソフトウェアです。ほ<br>ます。    | とんどのソ-       | -7-                         |                               | を開連付ける<br>dows標準に戻す         |
| Vietnamese                                          | ライセンスにつ                                 | いては、 <u>7-Zip li</u>        | <u>cense</u> を参照してくだる | <b>至し</b> い。 |                             | ZIPファイバ                       | レにパスワードを付ける                 |
|                                                     | 7-Zipは企業利用                              | も含め任意のコ                     | ンピュータで利用可能            | です。7-Zip     | <b>かための登録や費用は一切必要ありません。</b> | コマンドでZIPや7.<br>インストールしないでZIPヤ | zにパスワードを付ける<br>や7z圧縮ファイルを作る |

| すべて アプリ ドキュメント ウェブ その                                            | D他 <del>▼</del> | R ····          |
|------------------------------------------------------------------|-----------------|-----------------|
| 最も一致する検索結果                                                       |                 |                 |
| <b>システム</b><br>コントロール パネル                                        |                 |                 |
| アプリ                                                              |                 | システム            |
| 🗣 システム構成                                                         | >               | コントロール パネル      |
| 💺 システム情報                                                         | >               |                 |
| 💷 コントロール パネル                                                     | >               | □ 開く            |
| 設定                                                               |                 |                 |
| 🧾 システム環境変数の編集                                                    | >               |                 |
| 🧾 システムの詳細設定の表示                                                   | >               |                 |
| 🧃 システム サウンドの変更                                                   | >               |                 |
| この PC を初期状態に戻す                                                   | >               |                 |
| ① PC 情報                                                          | >               |                 |
| <ol> <li>32 ビットと 64 ビットのどちらのパージョンの<br/>Windows かを確かめる</li> </ol> | >               |                 |
| 仕事および Web を検索                                                    |                 |                 |
| <ul> <li>システム - 仕事および Web の検索結果を表示</li> </ul>                    | >               |                 |
| P >7254                                                          |                 | o H 🍅 💶 🥅 🤀 🌖 🧔 |

| ← 設定               |                   |                                                                           |
|--------------------|-------------------|---------------------------------------------------------------------------|
| * PC環境は<br>システムからこ | 、コン<br>ご確認J       | トロールパネルの<br>頁けます(赤枠)。                                                     |
| 4 》 サウンド           | デバイス名             | DESKTOP-071                                                               |
| □ 通知とアクション         | プロセッサ             | Intel(R) Xeon(R) CP 2.10GHz 2.10<br>GHz                                   |
| ∂ 集中モード            | 実装 RAM<br>デバイス ID | 32.0 GB (31.9 GB 使用可能)<br>78F4FDDD-FR9F-4FR8-8488-25D757611896            |
| ① 電源とスリープ          | プロダクト เD          | 0330-70000-00002-AAOEM                                                    |
| □ 記憶域              | システムの種類<br>やとシンテ  | 64 ビット オペレーティング システム、x64 ベース プロセッサ<br>このディスプレイとは、 シフノリビンフラスクはイリ所でとよ<br>せん |
|                    |                   |                                                                           |

.....

\_\_\_\_\_

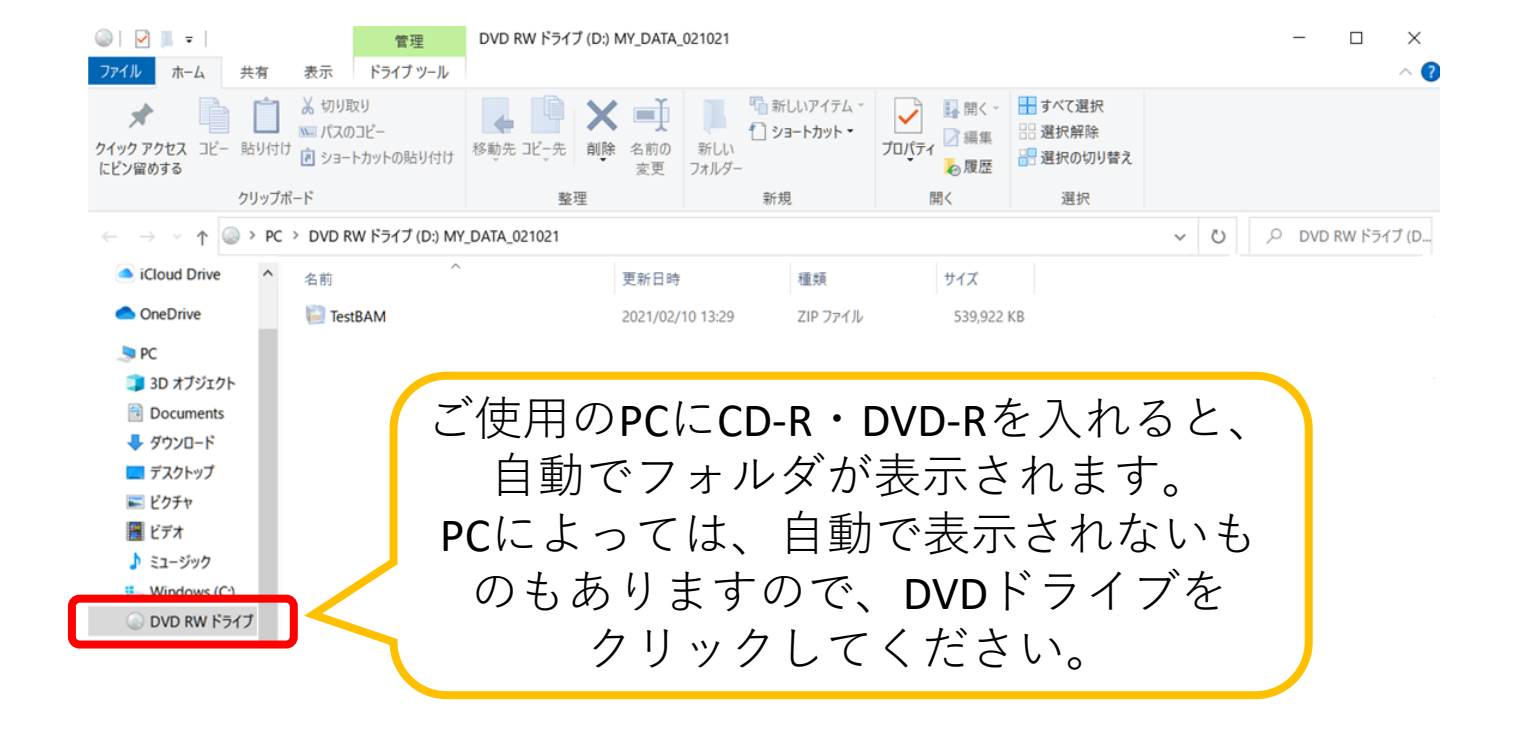

ご使用のPCの環境によっては、ここで圧縮フォルダをダブルクリックすると、 パスワードの要求がなく、フォルダが開くことがあります。 しかし、各ファイルは開けず、 「展開を完了できません」、「展開先ファイルを作成できませんでした。」と 表示されますので、以降の手順に従ってお試しください。

| OneDrive                                 |              | 2/40 42.20              | 70.7 - / 1 | E20.022.1/0                          |                                      |
|------------------------------------------|--------------|-------------------------|------------|--------------------------------------|--------------------------------------|
| IestBAM                                  | 開く(0)        | 2710.13:29              | 710.778.16 | 539,922 KB                           |                                      |
| PL 20 オブジェクト                             | S Skype      | で共有                     |            |                                      |                                      |
| Documents                                | 7-Zip        |                         |            | > 開<                                 |                                      |
|                                          | CRC SH       | IA                      |            | > 聞<                                 |                                      |
| デスクトップ                                   | Hicroso      | oft Defender でスキ        | Fヤンする      | 展開                                   |                                      |
| こ ピクチャ                                   | 解凍(X)        |                         |            | ここに展開                                |                                      |
| <b>F</b> ビデオ                             | 圧縮(U)        |                         |            | > "TestBAM                           | "に展開<br>                             |
| ♪ ミュージック                                 | ビ 共有<br>ブログラ | 、から開く(H)                |            | アーカイフを                               | 725                                  |
| CD内の圧縮フォルタ                               | でを の 以前の の   |                         |            | _ 圧縮してメー<br>> "TestBAM_<br>"TestBAM_ | ル送信<br>2.7z" に圧縮<br>2.7z" に圧縮してメール送信 |
| 石クリックします。                                | D 送る(N)      |                         |            | > "TestBAM_                          | 2.zip" に圧縮                           |
| 「7-Zip」 <del>→</del> 「展開…」<br>– ソルを合わせてク |              | 切り取り(T)<br>コピー(C)       |            | "TestBAM_                            | AM_2.zip" に圧縮してメール送信                 |
| します。                                     |              | コットの作成(S)<br>)<br>変更(M) |            | -                                    |                                      |
|                                          |              |                         |            | 7. I                                 |                                      |

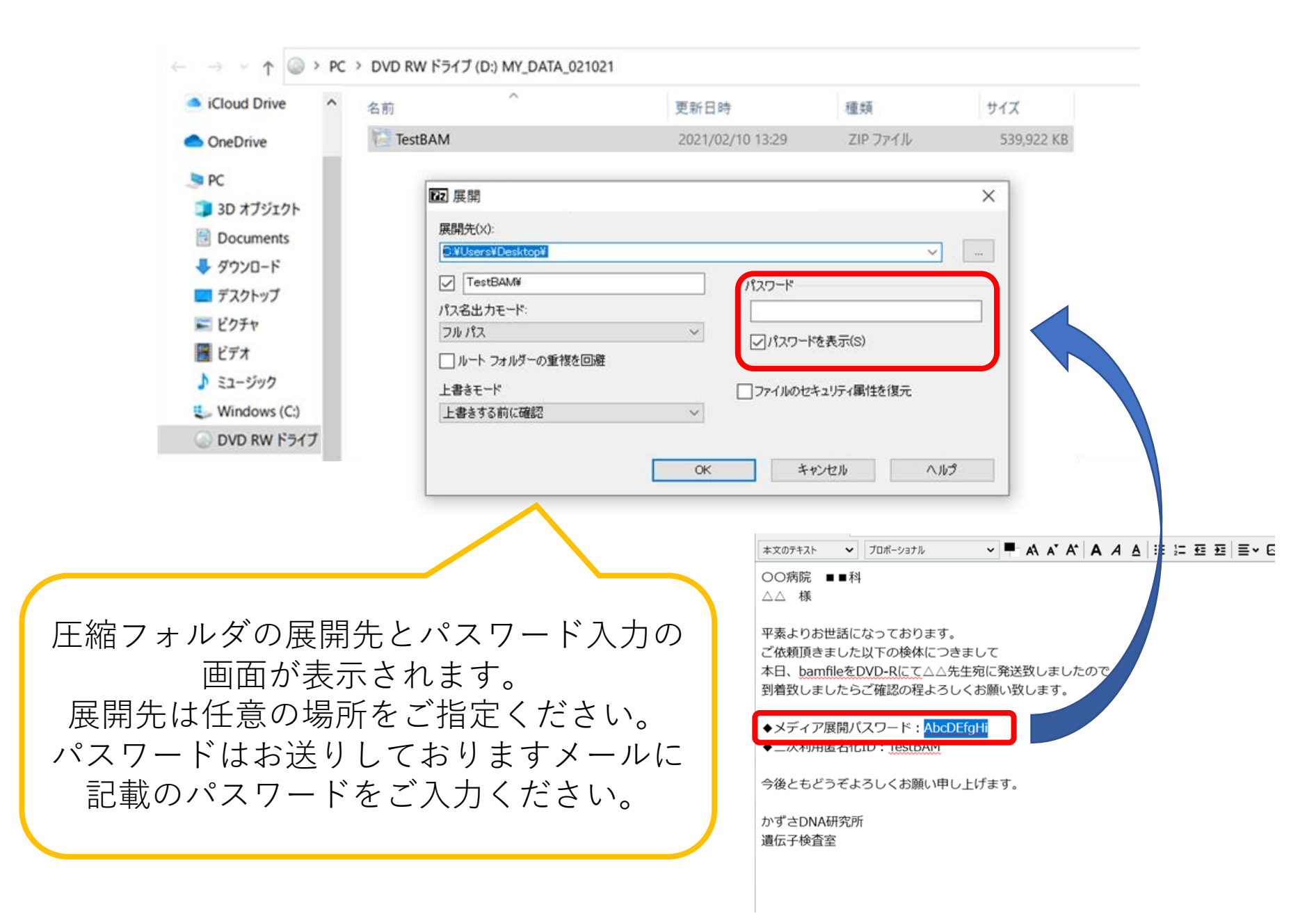

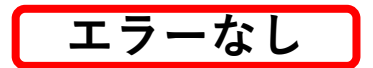

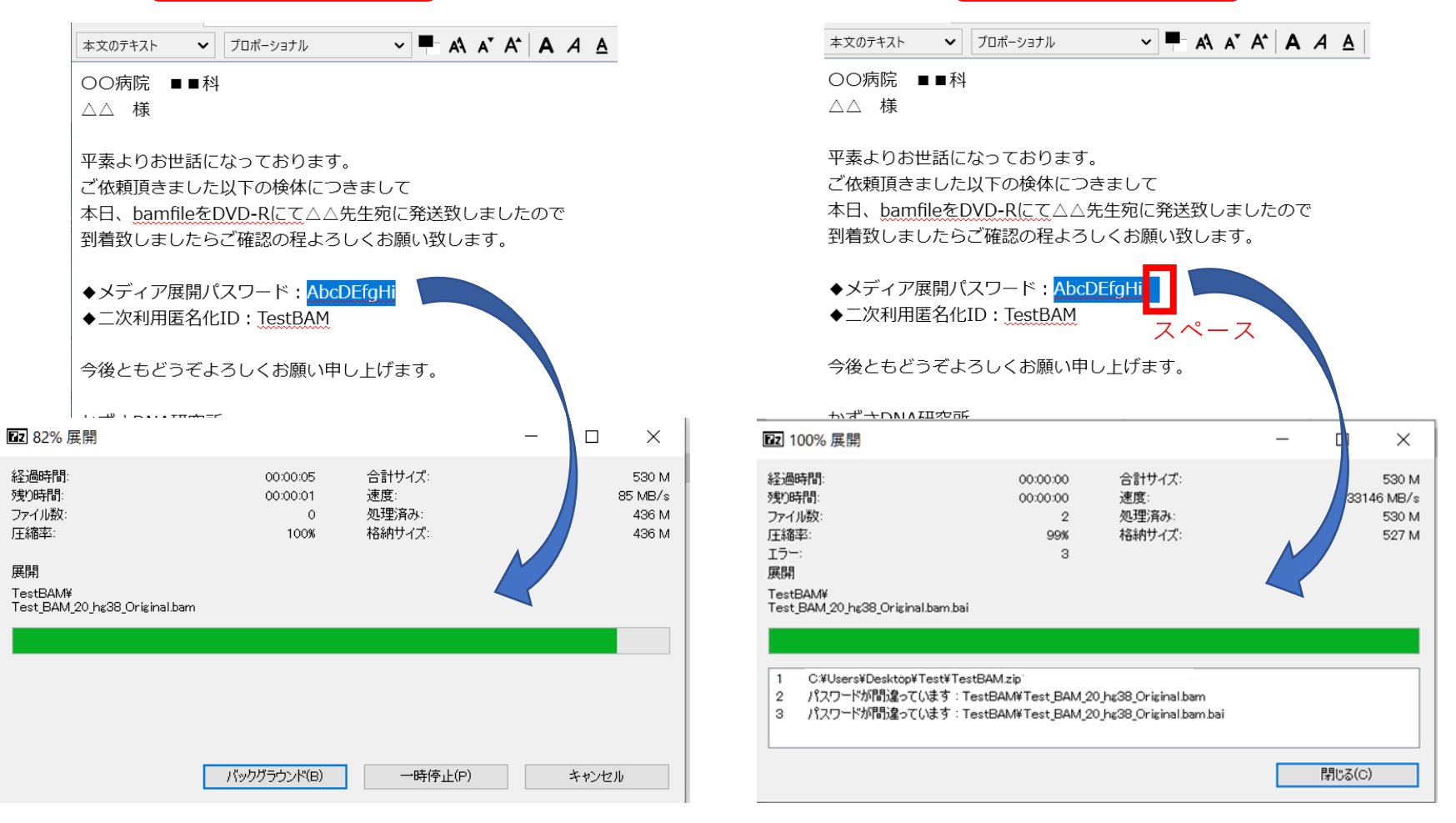

エラーあり

メール文からパスワードをコピー&ペーストする際に、 パスワード前後のコロンやスペースを含むと、 解凍できないためご注意ください。 問題なく解凍できましたら、データのご確認をお願いいたします。